# 講習会事前準備の手引き

### 第168回お試しアカウント付き講習会 「科学技術計算の効率化入門」 2021年10月26日

### 東京大学情報基盤センター

質問等は <u>kawai@cc.u-tokyo.ac.jp</u> まで

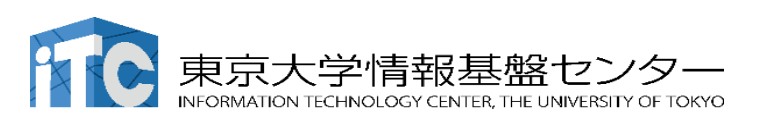

2020/10/21 v1.1

目次

| <ul> <li>ビデオ会議システム Zoo</li> <li>講習会当日の質疑応答ツ-</li> <li>スパコン アカウントの確認</li> <li>スパコン利用支援ポータ</li> </ul> | m の準備<br>ールの準備<br>\<br>ルの確認 | p. 3<br>p. 4<br>p. 5<br>p. 6 - 9 |
|----------------------------------------------------------------------------------------------------|-----------------------------|----------------------------------|
| <u>スーパーコンピュータ利用の</u>                                                                                | <u>ための事前環</u>               | <u> 境準備</u>                      |
| A. <u>Windowsの場合</u> (p.                                                                            | .10)                        |                                  |
| オプション1 - PuTTY                                                                                      | p. 11-14                    |                                  |
| オプション2 - Cygwin                                                                                     | р. 15-26                    |                                  |
| B. <u>Mac の場合</u>                                                                                   | р. 27-29                    |                                  |
| C. <u>Linux の場合</u>                                                                                 | p. 30                       |                                  |
| <u>スーパーコンピュータへのロ</u>                                                                                | <u>グイン</u>                  |                                  |
| • 鍵認証方式とその注意点                                                                                       | p. 31                       |                                  |
| <ul> <li>ログイン方法</li> </ul>                                                                          | р. 35                       |                                  |

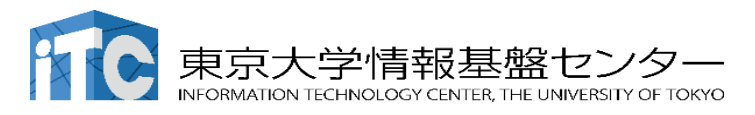

#### ビデオ会議システム Zoomの準備

ダウンロード:

https://zoom.us/download#client\_4meeting

- ・クライアントを事前にインストールしてください。
  - ・今回、各自のZoomアカウントを作る必要はありません。
- インストール済みの方は、必ず最新バージョンに更新してください。
  - ・10/19現在、5.8.1 (Windows) OSによって最新バージョンは異なります。
  - バージョン5 でないと接続できません!!
- ・使い方:

https://utelecon.github.io/zoom/how\_to\_us

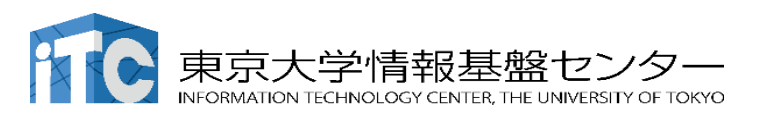

#### 講習会当日の質疑応答ツールの準備

- ・質疑応答には、Slack を使います(グループチャット)。
- ・講習会2時間前までに準備してください。

講習会申込時の自動応答メールに、会議室に入室する ためのリンクがあります。

- ・専用アプリもありますが、今回の講習会のみであれば、 Webブラウザで十分です。
- ・本講習会に関連する質問は、Slack中の #第168回-科学技術計算の効率化入門 チャンネルでお願いします。
  - ・用件によっては、ダイレクトメッセージでも結構です。
  - ・Zoom のチャット機能で質問をいただいても結構です。

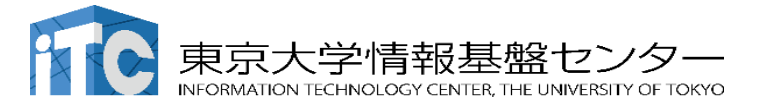

#### スーパーコンピューター アカウントの確認

本講習会ではセンター設置のスーパーコンピューター Oakbridge-CX (OBCX) を利用します。

> 本講習会でのユーザ名 利用者番号: tUVXYZ(t+数字5桁) 利用グループ: gt00 利用期限 11/26 9:00まで有効

アカウントは10月20頃にメールで 皆さんに送付されます。

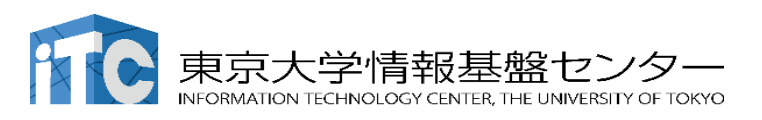

利用支援ページ(ポータル)の確認

# センター設置のスーパーコンピューターを利用するためには、「利用支援ポータルサイト」上で準備が必要です。

#### システム情報

https://www.cc.u-tokyo.ac.jp/supercomputer/obcx/service/

利用支援ポータルサイト 【受講前にログイン可能なことを確認してください】 https://obcx-www.cc.u-tokyo.ac.jp/cgi-bin/hpcportal.ja/index.cgi

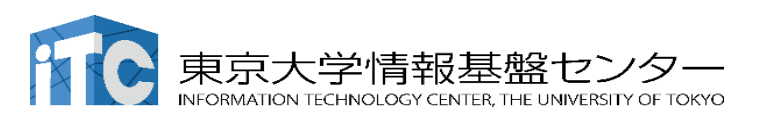

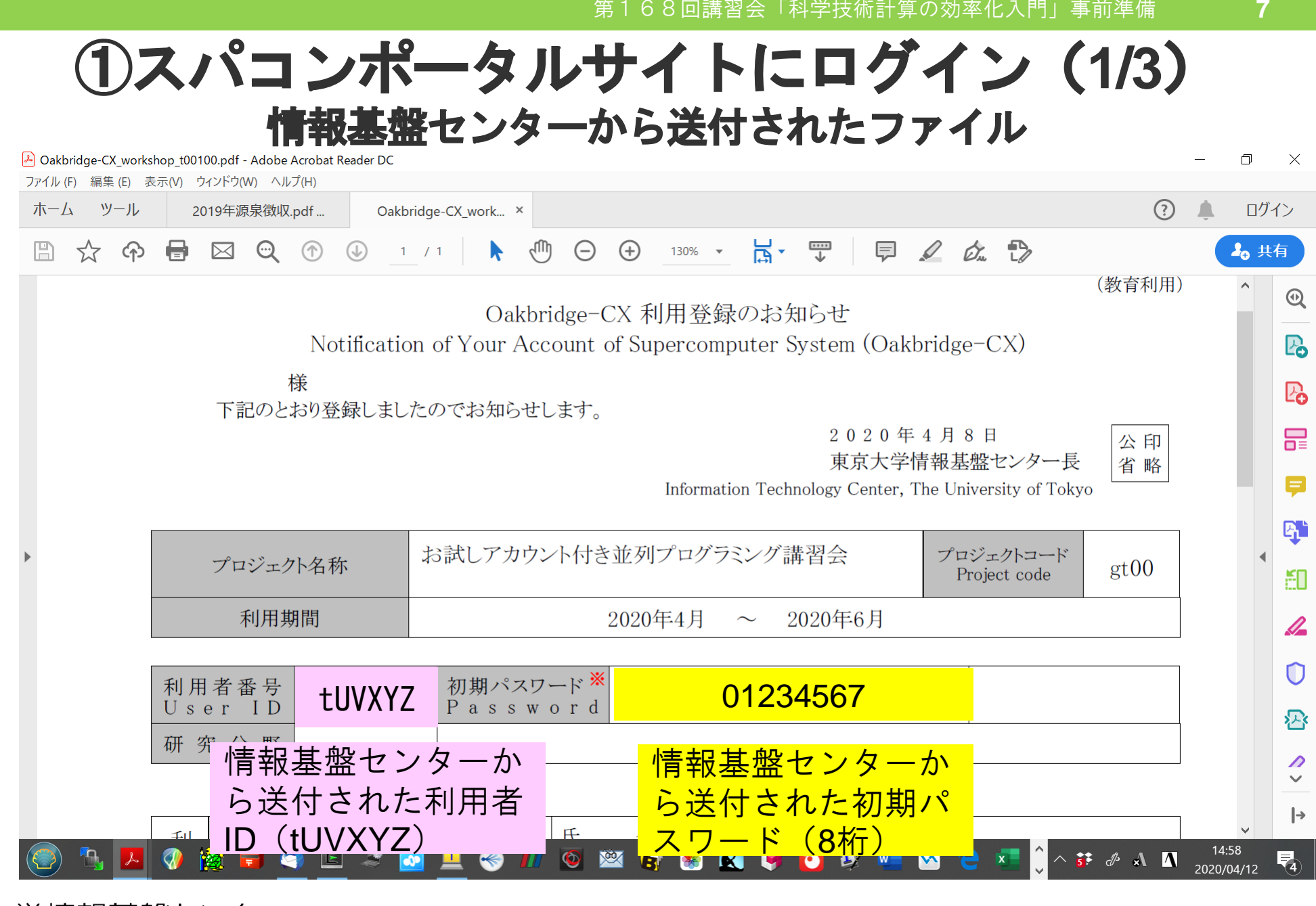

ECHNOLOGY CENTER, THE UNIVERSITY OF TOKYO

# ②スパコンポータルサイトにログイン(2/3)

https://obcx-www.cc.u-tokyo.ac.jp/cgi-bin/hpcportal.ja/index.cgi

| ← → C' û             | ♥ ▲ https://obcx-www.cc.u-tokyo.ac.jp/cgi-bin/hpcportal.ja/index.cgi | 🗵 🚖     |                    |
|----------------------|----------------------------------------------------------------------|---------|--------------------|
|                      | Oakbridge-CX 利用支援ポータル                                                |         |                    |
| [ English/Japanese ] |                                                                      |         |                    |
| <b>ロ</b> グイン         | ログイン                                                                 |         |                    |
|                      | ユーザ名とハスリードを入力して「ロクイン」ボタンをクリッ<br>ユーザ名:<br>ログイン リセット                   |         |                    |
|                      | <sup>®</sup> 情報基盤センターか <mark>情報基盤センター</mark>                         |         |                    |
|                      | ら送付された利用者 <mark>から送付された初</mark>                                      |         |                    |
|                      | : ID (tUVXYZ) 期パスワード                                                 |         |                    |
|                      | ・Google Chrome   バージョン 72 以上                                         |         |                    |
|                      |                                                                      |         |                    |
|                      |                                                                      |         |                    |
|                      |                                                                      |         |                    |
|                      |                                                                      |         |                    |
|                      |                                                                      |         |                    |
|                      |                                                                      |         |                    |
|                      |                                                                      | Сору    | rright 2019 FUJITS |
| (a) • • (a)          | 🚯 😨 🐺 🧑 🛆 🗋                                                          | ^ ^ 👬 🖑 | <b>8 1</b> 20:47   |

③初期パスワードの変更(3/3)

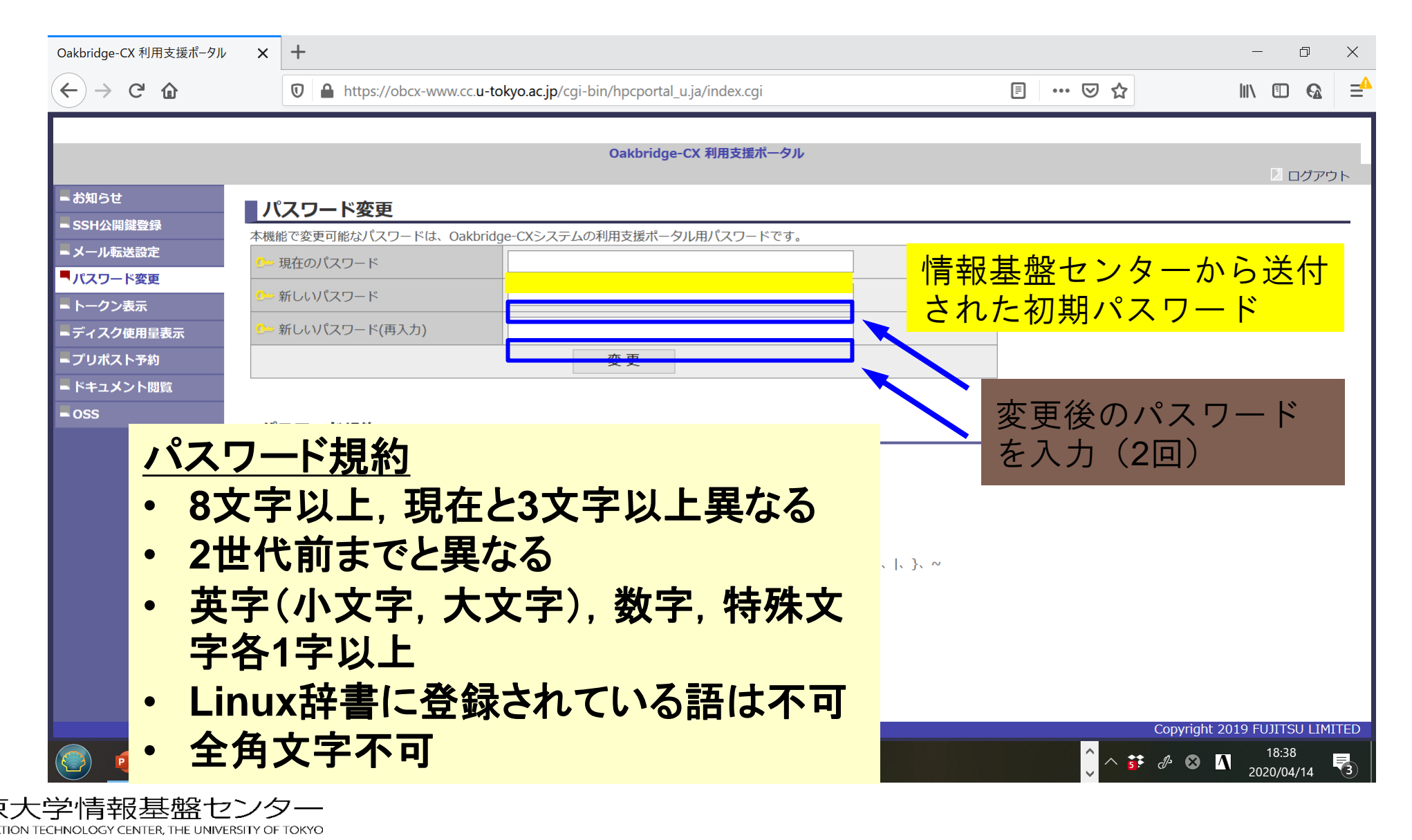

#### Windows の方

#### 主に2つの方法があります。

- PuTTY + WinSCP を利用
   軽量で動作します。(< 10MB 程度)</li>
- 2. Cygwin を利用

より本格的な利用に向いています。 大きい空きディスク容量が必要です。

(100 MB - 2GB 程度)

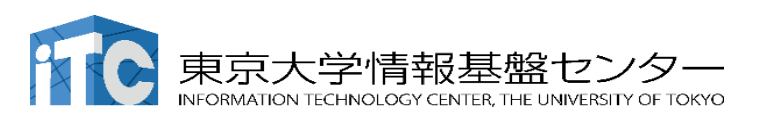

#### PuTTY のインストール

PuTTY (パティ) スーパーコンピューター上での 様々な操作に必要となります。

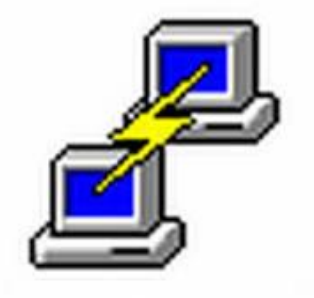

■ダウンロードサイト

http://www.chiark.greenend.org.uk/~sgtatham/putty/

- $\rightarrow$  "Download it here" をクリック
- → MSI ファイルをダウンロード

(分からない人は 32-bit を選択)

→ セットアップウィザードに従ってインストール

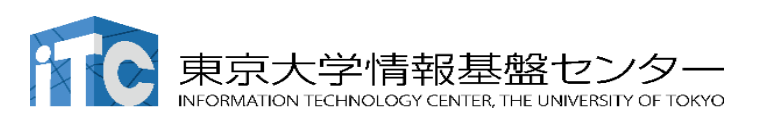

#### WinSCP のインストール

#### WinSCP

#### スーパーコンピューターからデータを転送するのに使用します

■ダウンロードサイト (英語) <u>https://winscp.net/eng/download.php</u>

→ "Download WINSCP \*\*\* (?? MB)"をクリック
 → WinSCP-\*.\*\*.\*\*.exe を実行
 → セットアップウィザードに従ってインストール
 推奨設定
 セットアップ形式:「標準的なインストール」を選択
 インターフェーススタイル:「コマンダー」を選択

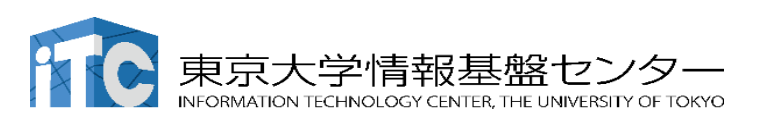

#### インストールされたことの確認

3つのソフトウェア(PuTTY, PuTTYgen,WinSCP) がインストールされたことを確認してください。当日使用します。

#### <u>PuTTY</u> スパコンへのログインに使用

| 0                | e                              |       |                 |  |
|------------------|--------------------------------|-------|-----------------|--|
| 2                | すべて アプリ ドキュメント ウェブ             | その他 🔻 |                 |  |
|                  | 最も一致する検索結果                     |       |                 |  |
| Acrobat          | <b>PuTTY</b><br>דיליד          |       | <u>a</u>        |  |
|                  | アプリ                            |       | PuTTY           |  |
| - D              | putty-64bit-0.74-installer.msi | >     | アプリ             |  |
| zacho -          | PuTTYgen                       | >     |                 |  |
|                  | Web の検索                        |       | □ 開<            |  |
|                  | ♀ putty - Web 結果を見る            | >     | 管理者として実行        |  |
| Canada<br>Ganada | Web                            |       | □ ファイルの場所を開く    |  |
|                  |                                |       | -□ スタートにビン留めする  |  |
|                  |                                |       | - タスク バーにビン留めする |  |
| 8                |                                |       | ■ アンインストール      |  |
| vonetone<br>シス   |                                |       |                 |  |
|                  |                                |       |                 |  |
|                  |                                |       |                 |  |
| OBC              |                                |       |                 |  |
|                  |                                |       |                 |  |
|                  | 𝒫 putty                        |       | 0 📄 🏦 🐋 🏮 🙂     |  |

#### <u>PuTTYgen</u> スパコンへのログイン鍵作成に使用

| 6                         | e                      |       |                 |  |
|---------------------------|------------------------|-------|-----------------|--|
| 83                        | すべて アブリ ドキュメント ウェブ     | その他 🔻 |                 |  |
|                           | 最も一致する検索結果             |       |                 |  |
| a<br>erobat               | <b>PuTTYgen</b><br>アプリ |       | 2               |  |
|                           | Web の検索                |       | PuTTYgen        |  |
| - fi                      | ♀ puttygen - Web 結果を見る | >     | アプリ             |  |
| acho<br>- orba            | P puttygen ダウンロード      | >     |                 |  |
|                           |                        | >     | □ 開<            |  |
|                           |                        | >     | └○ 管理者として実行     |  |
| Google                    |                        | >     | □ ファイルの場所を開く    |  |
|                           | P puttygen とは          | >     | - スタートにピン留めする   |  |
|                           |                        | >     | -ロ タスクパーにピン留めする |  |
| <mark>ک</mark><br>Vindowe |                        | >     | ■ アンインストール      |  |
| シス                        |                        |       |                 |  |
|                           |                        |       |                 |  |
|                           |                        |       |                 |  |
|                           |                        |       |                 |  |
|                           |                        |       |                 |  |
| -                         | 𝒫 puttygen             |       | 0 肩 💼 🕿 🏮       |  |

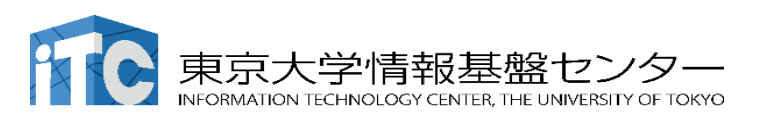

#### インストールされたことの確認

#### 3つのソフトウェア(PuTTY, PuTTYgen,WinSCP) がインストールされたことを確認してください。当日使用します。

#### WinSCP スーパーコンピューターからのデータの転送に使用

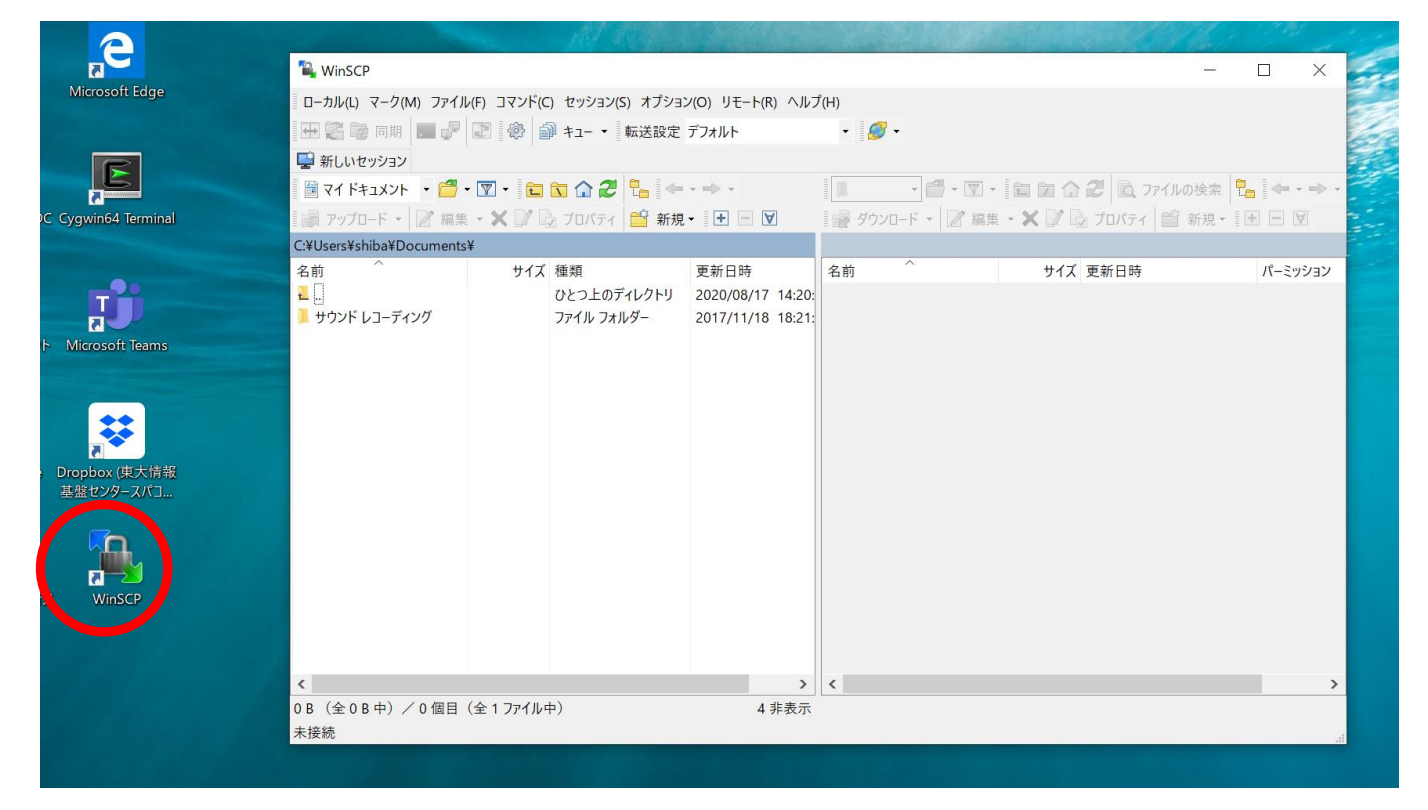

デスクトップに ショートカットが できる ⇔ <mark>起動</mark>

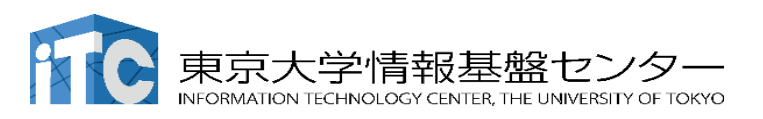

#### Cygwin のインストール

- Cygwin = Windows 上でUNIX のような環境を使えるソフト
- •利用者ガイド
  - <u>https://cygwin.com/cygwin-ug-net.html</u>
- まずやるべきこと
  - インストーラ(setup-x86\_64/32.exe)を入手
  - •インターネットに接続し、インストーラをダブルクリック
  - 以下指示に従ってインストールを進めてください

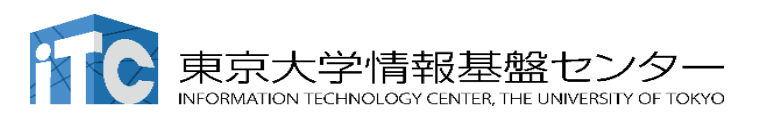

E

キャンセル

### Cygwin のインストール

|                                                                                     | (リノWWFIRE NOTIFICTIRE FIREING FRANKE                                                                                                    | _                              |
|-------------------------------------------------------------------------------------|----------------------------------------------------------------------------------------------------|--------------------------------|
| 🗲 Cygwin Setup                                                                      | - 🗆 X                                                                                                    | E Cygwin S                     |
|                                                                                     | Cygwin Net Release Setup Program         This setup program is used for the initial installation of the Oyen on wirronment as well as all subsequent updates. Make sure to remember where you saved it.         The pages that follow will guide you through the installation. Please note that Oyen consists of a large number of packages spanning a wide variety of purposes. We only install a base set of packages by default. You con always run this program at any time in the future to add, remove, or upgrade packages as necessary.         Setup version 2.904 (64 bit).         Topyright 2000–2020         https://oyewin.com/ | Choose A<br>Choose<br>in a loc |
| E Cygwin Setup - Select Con                                                         | < 戻る(B) 次へ(N) > キャンセル<br>nection Type ー ロ ×                                                                                                    | E Cygwin S                     |
| Select Your Internet Con<br>Setup needs to know how<br>the appropriate settings bel | nection<br>you want it to connect to the internet. Choose                                                                                                    | Choose A<br>Choose             |
| ∩ Use Svster                                                                        | n Proxy Settings                                                                                                    |                                |

Direct Connection
 Use HTTP/FTP Proxy
 Proxy Host
 Port 80

| E Cygwin Setup - Choose Installation Type                                                                                            | _ |       | × |
|----------------------------------------------------------------------------------------------------|---|-------|---|
| Choose A Download Source<br>Choose whether to install or download from the internet, or install from files<br>in a local directory.  |   | D     |   |
| <ul> <li>Install from Internet<br/>(downloaded files will be kept for future re-use)</li> <li>Download Without Installing</li> </ul> |   |       |   |
| O Install from Local Directory                                                                                                    |   |       |   |
| < 戻る(B) 次へ(N) >                                                                                                    |   | キャンセノ | k |
| E Cygwin Setup - Choose Download Site(s)                                                                                             | _ |       | × |

| /pe — 🗆 🗙                          | E Cygwin Setup - Choose Download Site(s)                                                                                                    | - 🗆  |
|------------------------------------|----------------------------------------------------------------------------------------------------|------|
| to connect to the internet. Choose | Choose A Download Site<br>Choose a site from this list, or add your own sites to the list                                                                                                    |      |
| ¢                                  | Available Download Sites:<br>ftp://ftpinftu-dresden.de<br>http://gwim.mbwarez.dk.<br>ftp://ftp.funet.fi<br>ftp://ftp.funet.fi<br>ftp://ftp.funet.fi<br>http://ftp.fsn.hu<br>http://ftp.fsn.hu<br>http://ftp.fsn.hu<br>http://ftp.fsn.hu<br>http://ftp.fsn.hu<br>http://ftp.fsn.hu<br>http://ftp.fsn.hu<br>http://ftp.fsn.hu |      |
| < 亘ろ(R) 次へ(N) > キャンセル              | User URL:                                                                                                    | Add  |
|                                    | < 戻 (B) 次(N) >                                                                                                    | +17. |

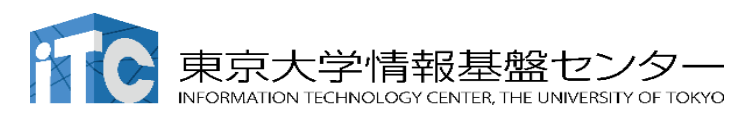

#### Cygwin のインストール

- •基本的な機能はデフォルトのインストールでOKです。
  - インストーラの項目をダブルクリックすれば後で追加も可能です
- ・本講習会では下記が必須です(デフォルトのインストールで は抜けている可能性があります:特にopenssh)
  - openssh (for all users)
  - openssl (for all users)
- •インストールされているかどうかは確認が可能です

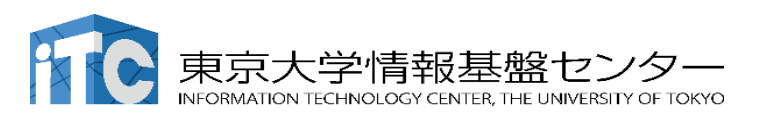

### "openssh"の確認 (1/3)

#### Type "openssh"

| Full <u>Search</u> openssn | lear        |                 |                                         | <u>○ K</u> eep | ● <u>B</u> est |
|----------------------------|-------------|-----------------|-----------------------------------------|----------------|----------------|
| kage                       | Current New | Src? Categories | Size Description                        |                |                |
| -openssh-askpass           | Skip        | ▼ X11           | 16k LXQt SSH password dialog            |                |                |
| -openssh-askpass-debuginto | Skip        | Debug           | 334k Debug into for bot-openssh-askpass |                |                |
| nssn<br>nssh-debuginfo     | Skin        |                 | 2319k Debug info for openssh            |                |                |
|                            |             |                 |                                         |                |                |
|                            |             |                 |                                         |                |                |
|                            |             |                 |                                         |                |                |
|                            |             |                 |                                         |                |                |
|                            |             |                 |                                         |                |                |
|                            |             |                 |                                         |                |                |
|                            |             |                 |                                         |                |                |
|                            |             |                 |                                         |                |                |
|                            |             |                 |                                         |                |                |
|                            |             |                 |                                         |                |                |
|                            |             |                 |                                         |                |                |
|                            |             |                 |                                         |                |                |
|                            |             |                 |                                         |                |                |
|                            |             |                 |                                         |                |                |
|                            |             |                 |                                         |                |                |
|                            |             |                 |                                         |                |                |
|                            |             |                 |                                         |                |                |
|                            |             |                 |                                         |                |                |
|                            |             |                 |                                         |                |                |
|                            |             |                 |                                         |                |                |
|                            |             |                 |                                         |                |                |
|                            |             |                 |                                         |                |                |
|                            |             |                 |                                         |                |                |
|                            |             |                 |                                         |                |                |
|                            |             |                 |                                         |                |                |
|                            |             |                 |                                         |                |                |
|                            |             |                 |                                         |                |                |
|                            |             |                 |                                         |                |                |
|                            |             |                 |                                         |                |                |
|                            |             |                 |                                         |                |                |
|                            |             |                 |                                         |                |                |
|                            |             |                 |                                         |                |                |
|                            |             |                 |                                         |                |                |
|                            |             |                 |                                         |                |                |
|                            |             |                 |                                         |                |                |
|                            |             |                 |                                         |                |                |

INFORMATION TECHNOLOGY CENTER, THE UNIVERSITY OF TONYO

### "openssh"の確認 (2/3)

#### E Cygwin Setup - Select Packages – 0 × Select Packages Select packages to install View Full ✓ Search openssh Clear 🔿 Keep 💿 Best 🔿 Sync 📃 Test Package Current New Src? Categories Size Description ▼ ↓ X11 ▼ ↓ Debu ▼ ↓ Debu Skip lxqt-openssh-askpass 16k LXQt SSH password dialog 334k Debug info for lxqt-openssh-askpass Debug openssh 8.3p1-1 863k The OpenSSH server and client programs Keep Debug 2,319k Debug info for openssh "Keep"と出てきたら "openssh"はインストール済み < > 🔽 Hide obsolete packages

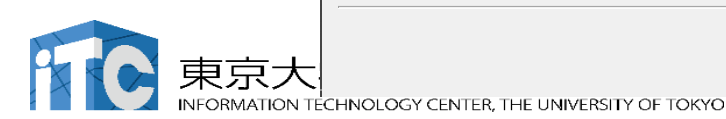

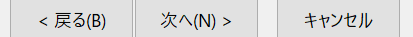

### "openssh"の確認 (3/3)

| E Cygwin Setup - Select Packages                                                          |                                             |                 |                                                                                                    |                |                | —           | đ            |
|-------------------------------------------------------------------------------------------|---------------------------------------------|-----------------|----------------------------------------------------------------------------------------------------|----------------|----------------|-------------|--------------|
| <b>Select Packages</b><br>Select packages to install                                      |                                             |                 |                                                                                                    |                |                |             | E            |
| <u>V</u> iew Full ✓ <u>S</u> earch openssh                                                | <u>C</u> lear                               |                 |                                                                                                    | <u>◯ K</u> eep | ● <u>B</u> est | <u>Sync</u> | <u>T</u> est |
| Package<br>bot-openssh-askpass<br>bot-openssh-opensed-boose-debugists<br>openssh-opensgmo | Current New<br>Skip<br>Skip<br>Skip<br>Skip | Src? Categories | Size Description<br>16k LXQt SSH password dialog<br>334k Debug info for kqt-openssh-askpass<br>863k The OpenSSH server and client programs<br>2,319k Debug info for openssh |                |                |             |              |
| "Skip" が現                                                                                 | れたら「未インスト                                   | ール」を意味る         | する                                                                                                    |                |                |             |              |
| 以下「ope<br>実施方法                                                                            | enssh」を例(<br>を紹介する                          | こマニュア           | <b>ルインストール</b>                                                                                                    | の              |                |             |              |
|                                                                                           |                                             |                 |                                                                                                    |                |                |             |              |
|                                                                                           |                                             |                 |                                                                                                    |                |                |             | >            |

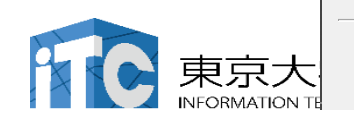

### "openssh"のインストール (1/3)

| Full <u>Search</u> openssh | <u>C</u> lear |                            |                                            | <u>K</u> eep ● <u>B</u> est ○ <u>S</u> ync |
|----------------------------|---------------|----------------------------|--------------------------------------------|--------------------------------------------|
| ge                         | Current New   | Src? Categories            | Size Description                           |                                            |
| penssh-askpass             | Skip          | ▼                          | 16k LXQt SSH password dialog               |                                            |
| penssh-askpass-debuginfo   | Skin          | ▼ Debug                    | 334k Debug info for lxqt-openssh-askpass   |                                            |
| sh                         | Skip          | ▼ Net                      | 863k The OpenSSH server and client program | 8                                          |
| sh-debuginfo               | Skip          | Debug                      | 2,319k Debug info for openssh              |                                            |
|                            |               |                            |                                            |                                            |
|                            |               |                            |                                            |                                            |
|                            |               |                            |                                            |                                            |
|                            |               |                            |                                            |                                            |
|                            |               |                            |                                            |                                            |
|                            |               |                            |                                            |                                            |
|                            |               |                            |                                            |                                            |
|                            |               |                            |                                            |                                            |
|                            |               |                            |                                            |                                            |
|                            |               |                            |                                            |                                            |
|                            | ノルショ          | リンメニューを'                   |                                            |                                            |
|                            | ~             | $\sim \sim \sim \sim \sim$ |                                            |                                            |
|                            |               |                            |                                            |                                            |
|                            |               |                            |                                            |                                            |
|                            |               |                            |                                            |                                            |
|                            |               |                            |                                            |                                            |
|                            |               |                            |                                            |                                            |
|                            |               |                            |                                            |                                            |
|                            |               |                            |                                            |                                            |
|                            |               |                            |                                            |                                            |
|                            |               |                            |                                            |                                            |
|                            |               |                            |                                            |                                            |
|                            |               |                            |                                            |                                            |
|                            |               |                            |                                            |                                            |
|                            |               |                            |                                            |                                            |
|                            |               |                            |                                            |                                            |
|                            |               |                            |                                            |                                            |
|                            |               |                            |                                            |                                            |
|                            |               |                            |                                            |                                            |
|                            |               |                            |                                            |                                            |
|                            |               |                            |                                            |                                            |
|                            |               |                            |                                            |                                            |
|                            |               |                            |                                            |                                            |
|                            |               |                            |                                            |                                            |
|                            |               |                            |                                            |                                            |
|                            |               |                            |                                            |                                            |

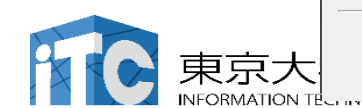

LINER, THE ONVERSITE OF

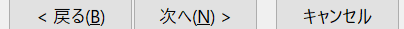

21

### "openssh"のインストール (2/3)

| Full <u>S</u> earch openssh | Clear       |                 |                                             | <u>○ K</u> eep | ● <u>B</u> est | <u>Sync</u> |  |
|-----------------------------|-------------|-----------------|---------------------------------------------|----------------|----------------|-------------|--|
| age                         | Current New | Src? Categories | Size Description                            |                |                |             |  |
| openssh-askpass             | Skip        | ▼ X11           | 16k LXQt SSH password dialog                |                |                |             |  |
| openssh-askpass-debuginfo   | Skip        | 💌 📃 Debug       | 334k Debug info for lxqt-openssh-askpass    |                |                |             |  |
| ssh                         | Skip        |                 | 863k The OpenSSH server and client programs |                |                |             |  |
| sh-debuginto                | Skip        | Uninstall       | 2,319k Debug into for openssh               |                |                |             |  |
|                             |             | 🗸 Skip          |                                             |                |                |             |  |
|                             |             | 8 1p1-1         |                                             |                |                |             |  |
|                             |             | 0.101-1         |                                             |                |                |             |  |
|                             |             | 8.2p1-1         |                                             |                |                |             |  |
|                             |             | 8.3p1-1         |                                             |                |                |             |  |
|                             |             |                 |                                             |                |                |             |  |
|                             |             |                 |                                             |                |                |             |  |
|                             |             | 一面 切な パー        | ーションを選択                                     |                |                |             |  |
|                             |             |                 |                                             |                |                |             |  |
|                             |             | (洛带什里           |                                             |                |                |             |  |
|                             |             | (週吊は取           |                                             |                |                |             |  |
|                             |             |                 |                                             |                |                |             |  |
|                             |             |                 |                                             |                |                |             |  |
|                             |             |                 |                                             |                |                |             |  |
|                             |             |                 |                                             |                |                |             |  |
|                             |             |                 |                                             |                |                |             |  |
|                             |             |                 |                                             |                |                |             |  |
|                             |             |                 |                                             |                |                |             |  |
|                             |             |                 |                                             |                |                |             |  |
|                             |             |                 |                                             |                |                |             |  |
|                             |             |                 |                                             |                |                |             |  |
|                             |             |                 |                                             |                |                |             |  |
|                             |             |                 |                                             |                |                |             |  |
|                             |             |                 |                                             |                |                |             |  |
|                             |             |                 |                                             |                |                |             |  |
|                             |             |                 |                                             |                |                |             |  |
|                             |             |                 |                                             |                |                |             |  |
|                             |             |                 |                                             |                |                |             |  |
|                             |             |                 |                                             |                |                |             |  |
|                             |             |                 |                                             |                |                |             |  |
|                             |             |                 |                                             |                |                |             |  |
|                             |             |                 |                                             |                |                |             |  |
|                             |             |                 |                                             |                |                |             |  |

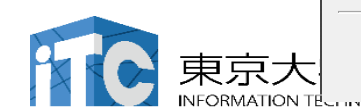

CENTER, THE ONIVERSITE OF TOKIC

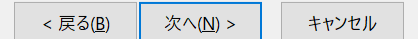

22

### "openssh"のインストール (3/3)

| Cygwin Setup - Select Packages                      |             |                 |                                         |        | —               | ٥          |
|-----------------------------------------------------|-------------|-----------------|-----------------------------------------|--------|-----------------|------------|
| <b>elect Packages</b><br>Select packages to install |             |                 |                                         |        |                 |            |
| ew Full ✓ <u>S</u> earch openssh                    | Qlear       |                 |                                         |        | st <u>S</u> ync | Test       |
| Package                                             | Current New | Src? Categories | Size Description                        |        |                 |            |
| qt-openssh-askpass                                  | Skip        | ▼ 🔲 ×11         | 16k LXQt SSH password dialog            |        |                 |            |
| qt-openssh-askpass-debuginfo                        | Skip        | Debug           | 334k Debug info for kqt-openssh-askpass |        |                 |            |
| ienssh<br>enssh-debuginfo                           | Skip        | Vet             | 2,319k Debug info for openssh           |        |                 |            |
|                                                     |             |                 |                                         |        |                 |            |
| [Skin 10 th)                                        | わけにバージ      | コン番号が出て         | きたら"ononsch"                            | しインストー | 」               | 儘臺         |
|                                                     | イリットローン     |                 | eres openson v                          |        | アキ              | 開ス         |
| (インストー)                                             | レは完了して      | いない)            |                                         |        |                 |            |
|                                                     |             |                 |                                         |        |                 |            |
|                                                     |             |                 |                                         |        |                 |            |
|                                                     |             |                 |                                         |        |                 |            |
|                                                     |             |                 |                                         |        |                 |            |
|                                                     |             |                 |                                         |        |                 |            |
|                                                     |             |                 |                                         |        |                 |            |
|                                                     |             |                 |                                         |        |                 |            |
|                                                     |             |                 |                                         |        |                 |            |
|                                                     |             |                 |                                         |        |                 |            |
|                                                     |             |                 |                                         |        |                 |            |
|                                                     |             |                 |                                         |        |                 |            |
|                                                     |             |                 | 「次へ」をクリックして                             | てインストー | ールを             | <b>美</b> 行 |
|                                                     |             |                 |                                         |        |                 |            |
|                                                     |             |                 |                                         |        |                 |            |
|                                                     |             |                 |                                         |        |                 |            |
|                                                     |             |                 |                                         |        |                 |            |
|                                                     |             |                 |                                         |        |                 |            |
|                                                     |             |                 |                                         |        |                 |            |
|                                                     |             |                 |                                         |        |                 | >          |
| lide obsolete packages                              |             |                 |                                         |        |                 |            |
|                                                     |             |                 |                                         |        |                 |            |
|                                                     |             |                 |                                         |        |                 |            |

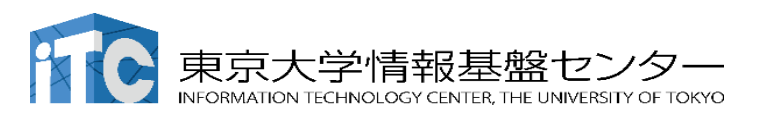

### "ssh-keygen (OpenSSH)" :インストールの確認

#### \$ ssh-keygen --h

```
ssh-keygen: unknown option -- -
usage: ssh-keygen [-q] [-b bits] [-C comment] [-f output_keyfile] [-m format]
                  [-t dsa | ecdsa | ecdsa-sk | ed25519 | ed25519-sk | rsa]
                  [-N new_passphrase] [-0 option] [-w provider]
       ssh-keygen -p [-f keyfile] [-m format] [-N new_passphrase]
                   [-P old passphrase]
      <u>ssh-keygen -i [-f input_keyfile] [-m key_format]</u>
       ssh-keygen -e [-f input_keyfile] [-m key_format]
       ssh-keygen -y [-f input_keyfile]
(...)
      ssh-keygen -L [-f input_keyfile]
       ssh-keygen -A [-f prefix_path]
       ssh-keygen -k -f krl_file [-u] [-s ca_public] [-z version_number]
                  file ...
       ssh-keygen -Q -f krl_file file ...
       ssh-keygen -Y find-principals -s signature file -f allowed signers file
       ssh-keygen -Y check-novalidate -n namespace -s signature_file
       ssh-keygen -Y sign -f key_file -n namespace file ...
       ssh-keygen -Y verify -f allowed signers file -I signer identity
                -n namespace -s signature_file [-r revocation_file]
```

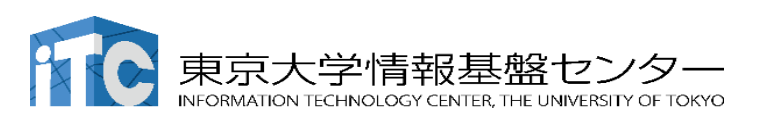

# "ssh (OpenSSH)":インストールの確認

| \$ ssh                                                                                                    |
|----------------------------------------------------------------------------------------------------|
| <pre>usage: ssh [-46AaCfGgKkMNnqsTtVvXxYy] [-B bind_interface]<br/>[-b bind_address] [-c cipher_spec] [-D [bind_address:]port]<br/>[-E log_file] [-e escape_char] [-F configfile] [-I pkcs11]<br/>[-i identity_file] [-J [user@]host[:port]] [-L address]<br/>[-l login_name] [-m mac_spec] [-0 ctl_cmd] [-o option] [-p port]<br/>[-Q query_option] [-R address] [-S ctl_path] [-W host:port]<br/>[-w local_tun[:remote_tun]] destination [command]</pre> |
|                                                                                                    |

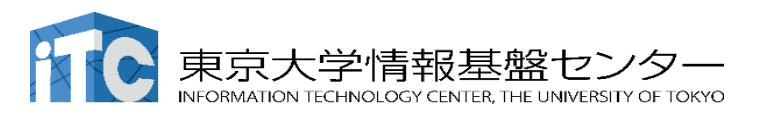

その他

- ・Cygwinのインストールには60-90分程度を要します
- ・週末中にインストールしておくことをお勧めいたします。
- Windows 10以降であればCygwinの替わりにWSL(Windows Subsystem for Linux)を使うことも考えられます。
  - ・Windows, Linuxに詳しい方はお試し頂いても結構ですが、C, Fortran, OpenSSH等の機能のインストールをご確認ください

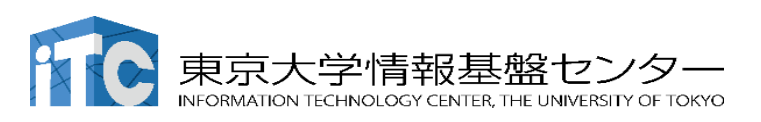

#### Mac OS の方 (1)

Mac OS 10.12 以降では、ユーティリティアプリケーショ ン「ターミナル」がプリインストールされており、これを 利用してスーパーコンピューターに接続できます。

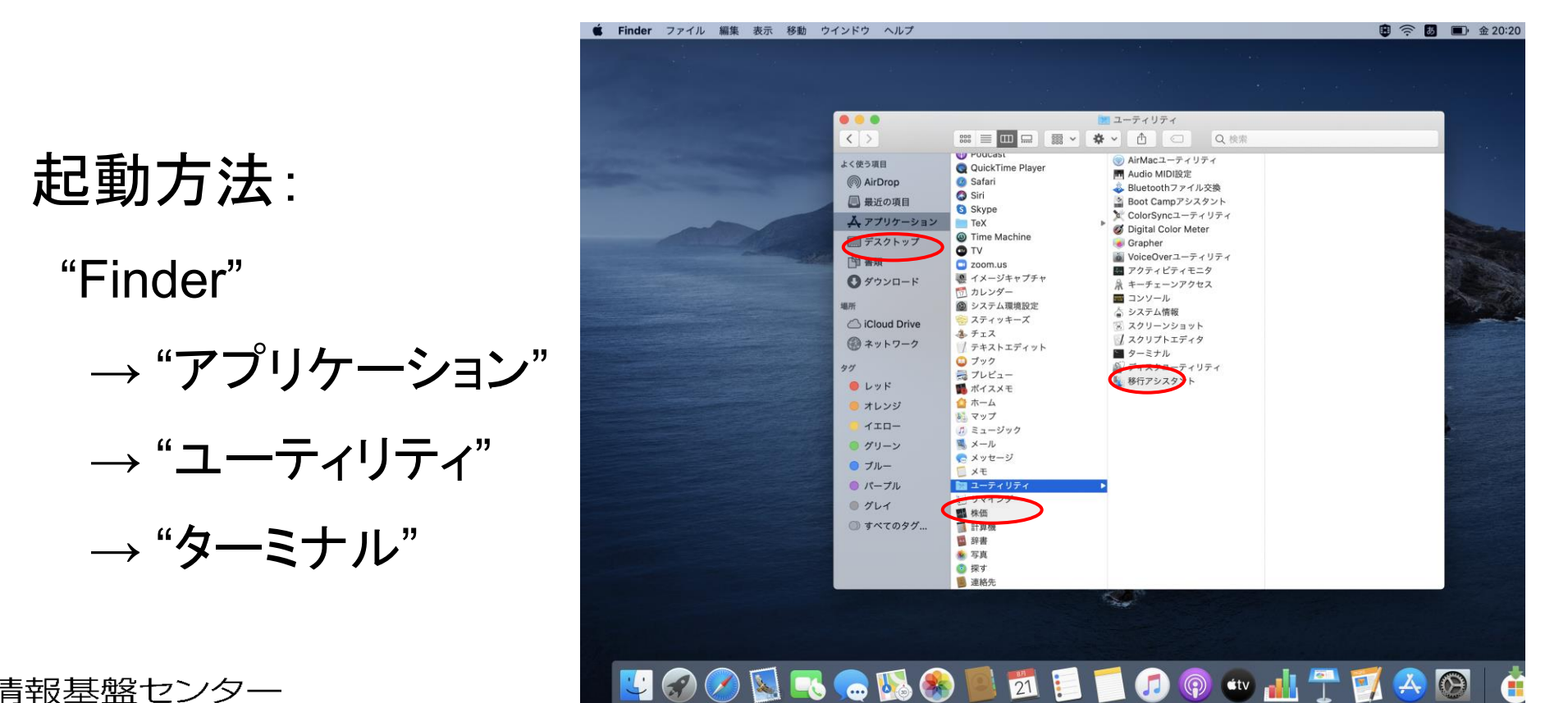

### Mac OS の方 (2)

#### いつでも起動できるように、Dockに追加するのがおすすめです。

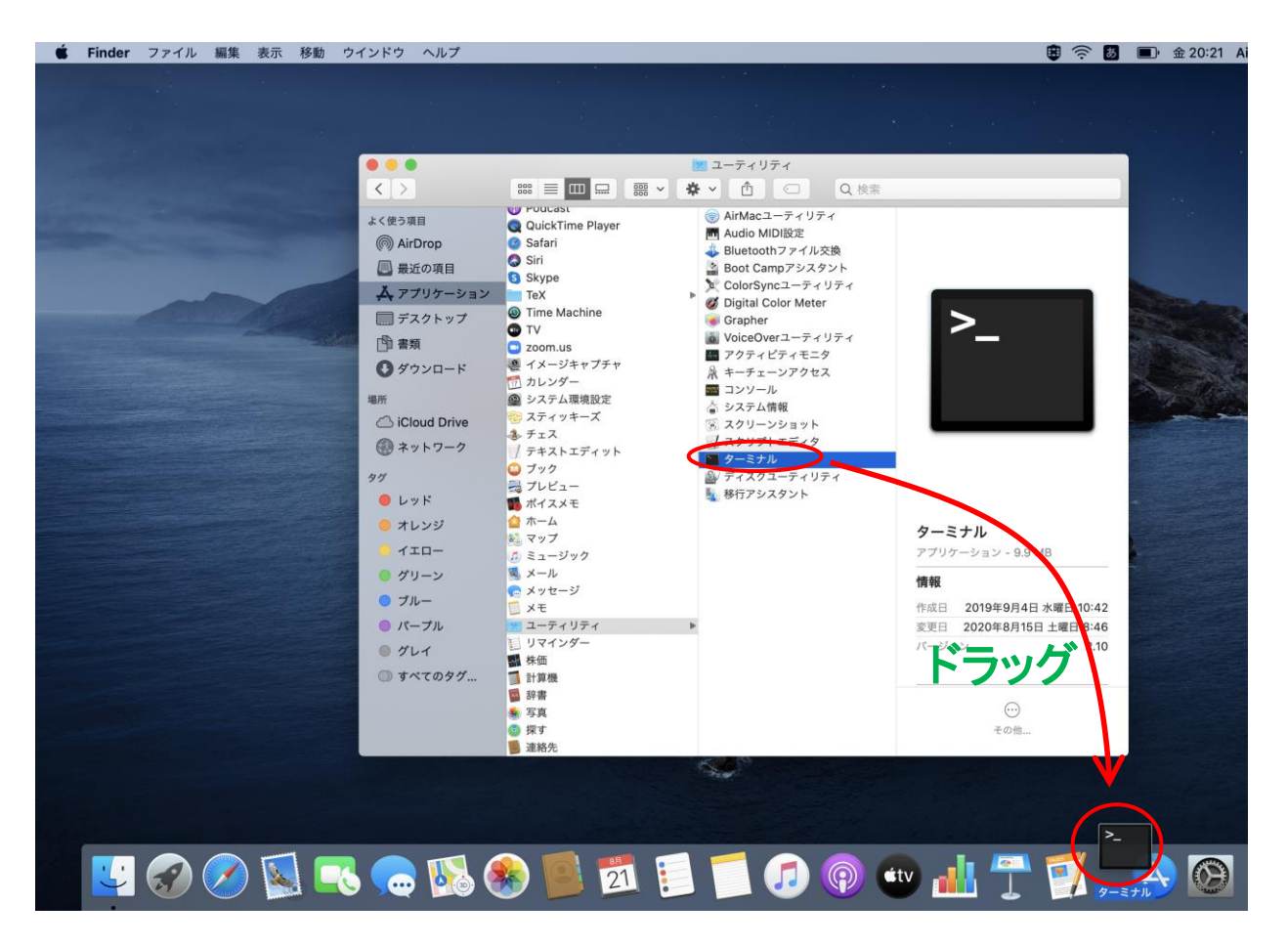

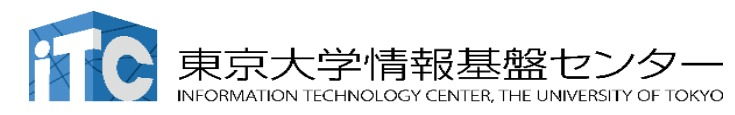

#### Mac OS の方 (3)

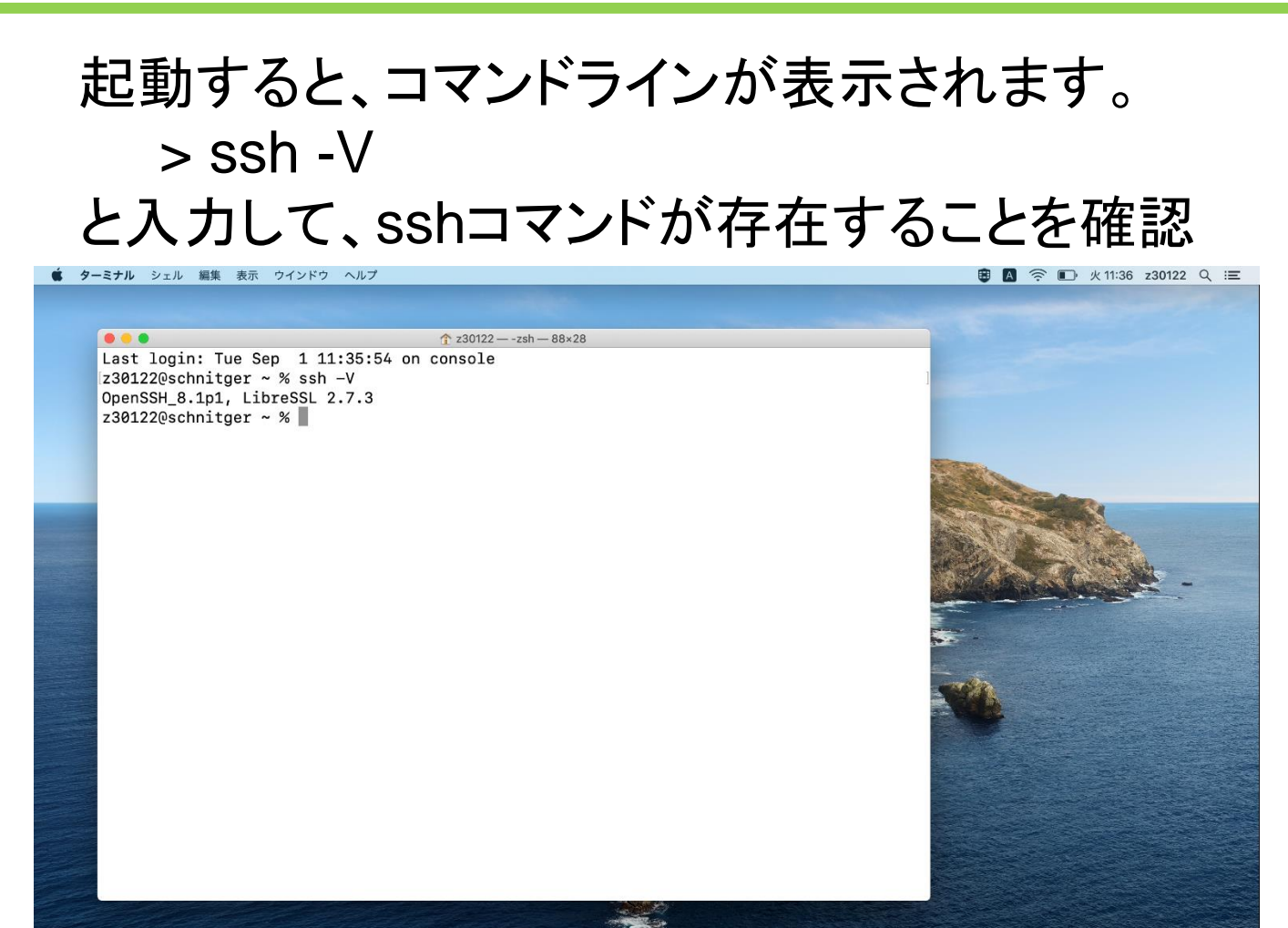

東京大学情報基盤センター INFORMATION TECHNOLOGY CENTER, THE UNIVERSITY OF TOKYO

#### Linux OS の方

Linux に慣れていれば使用していただいて結構ですが、 トラブルシューティングについては可能な限りご自身で対応して ください。

openSSH, openSSL のインストールをしておいてください。

- Ubuntu (v18.04 以降), Debian (9系以降) > sudo apt install openssh-server openssh-client
- Red Hat · CentOS (6系以降), Fedora (v22以降)
   > yum install openssh-server openssh-client

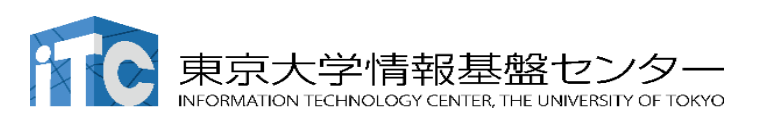

#### スーパーコンピューター (スパコン) 利用のイメージ

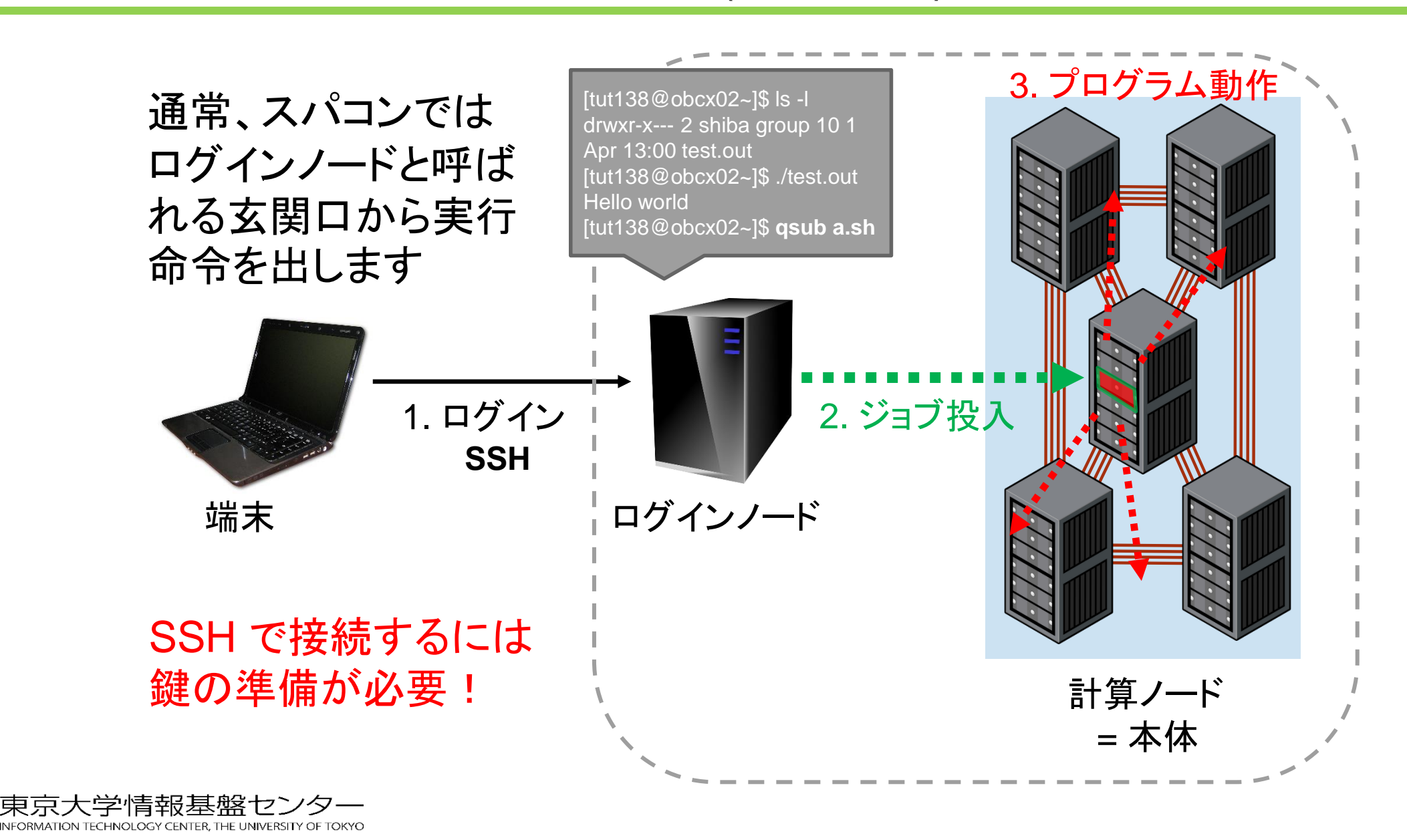

### Secure Shell プロトコル

#### 通信が暗号化されたShell

- ShellはOSとユーザーの仲介をする コマンドベースのソフトウェア
- 通信データを暗号化し、リモートマシンに アクセスできる通信方法:SSH

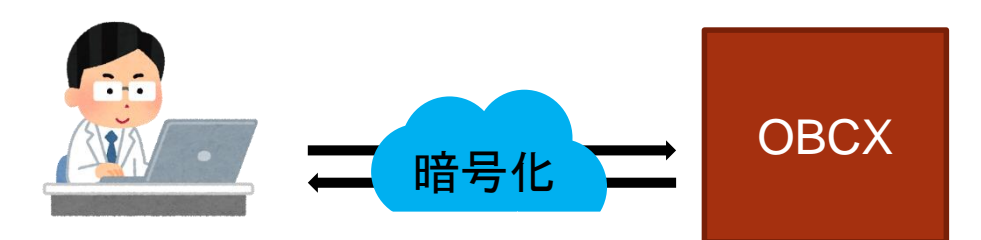

暗号化された通信を使用して、 様々なことが可能

- ファイルのコピー
- グラフィカル画面の転送
- トンネリング
- ディレクトリのマウント

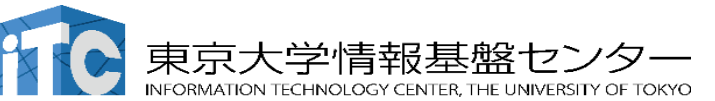

ログイン後の画面の一例

[ tUVXYZ @obcx05 ~]\$ pwd /home/ tUVXYZ [ tUVXYZ @obcx05 ~]\$ cd /work/gt00/z30113 [ tUVXYZ @obcx05 tUVXYZ ]\$ cd ../ [ tUVXYZ @obcx05 gt00]\$ pwd /work/gt00 [ tUVXYZ @obcx05 gt00]\$ cd ~/ [ tUVXYZ @obcx05 c]\$ pwd /home/z30113 [ tUVXYZ @obcx05 ~]\$ cd /work/gt00/z30113 [ tUVXYZ @obcx05 tUVXYZ ]\$ mkdir test [ tUVXYZ @obcx05 tUVXYZ ]\$ ls test [ tUVXYZ @obcx05 tUVXYZ ]\$ []

#### 鍵認証方式

より安全な接続をする→鍵認証方式

- パスワードではなく、鍵ペアを使用してログインする方法
- 秘密鍵にもパスワードを設定可能
  - 初期設定(初回ログイン時のみ)
  - 鍵ペアを作成
  - 公開鍵をログインノードに登録

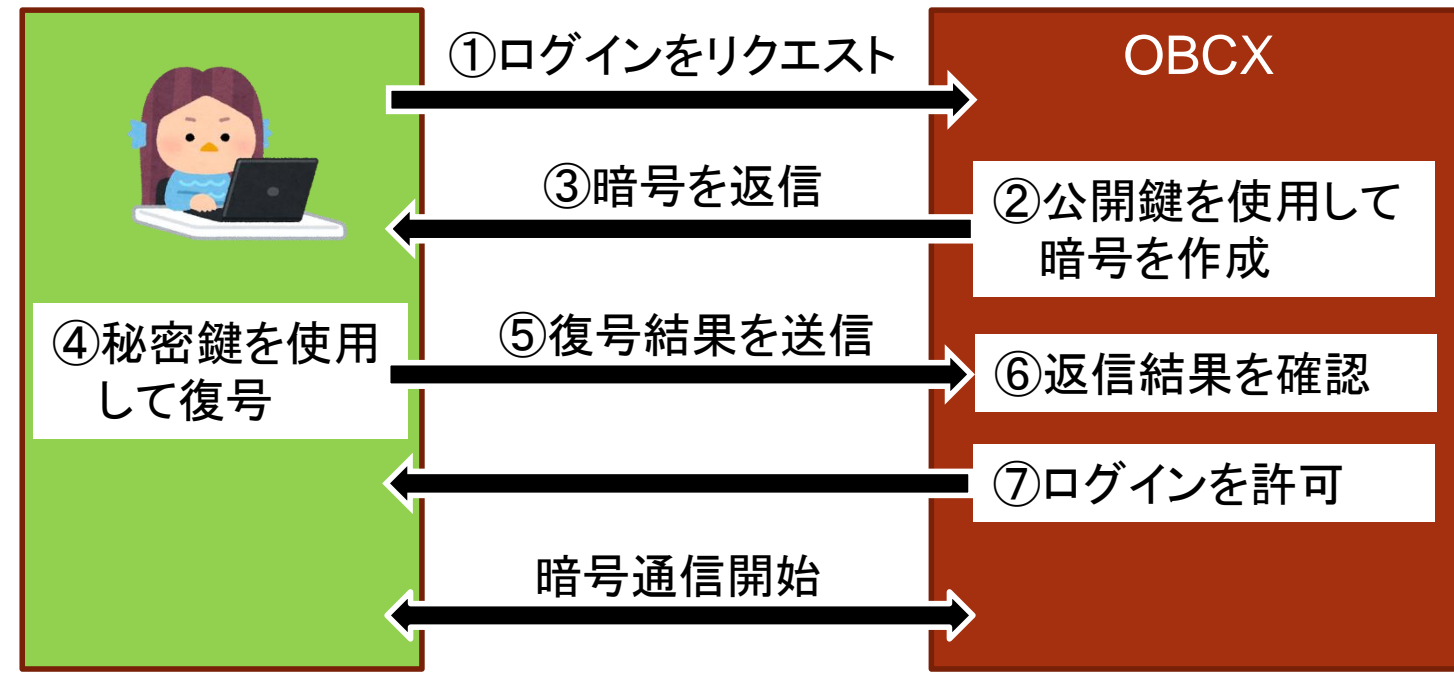

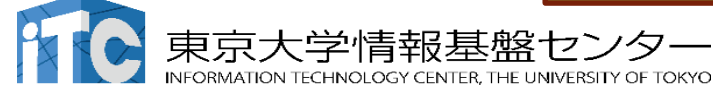

### 鍵認証方式の注意点

#### 注意点

#### ■秘密鍵の取り扱いに注意

- 厳重に管理してください。
  - ✓ 漏洩すると容易にログインできてしまうため。
- ●秘密鍵は他のところにコピーしたりしないでください。
- ●秘密鍵の入ったPCの紛失などがあった場合は速やかに公開 鍵を更新してください。
- 鍵の生成時には必ずパスワードを設定してください。

#### よく間違える点

■秘密鍵のパスワードはOBCXのポータルのログインパスワード やログイン後のアカウントのパスワードとは異なります。

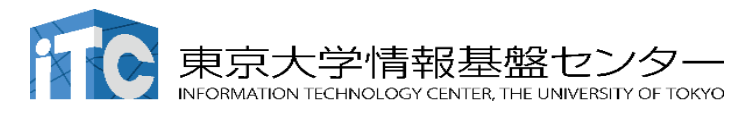

### 鍵の作成 (Cygwin, Mac, Linux の方)

#### PC上で鍵(秘密鍵,公開鍵)を生成(1/3)

Cygwin またはターミナルを開いたその場所から下記の操作を開始

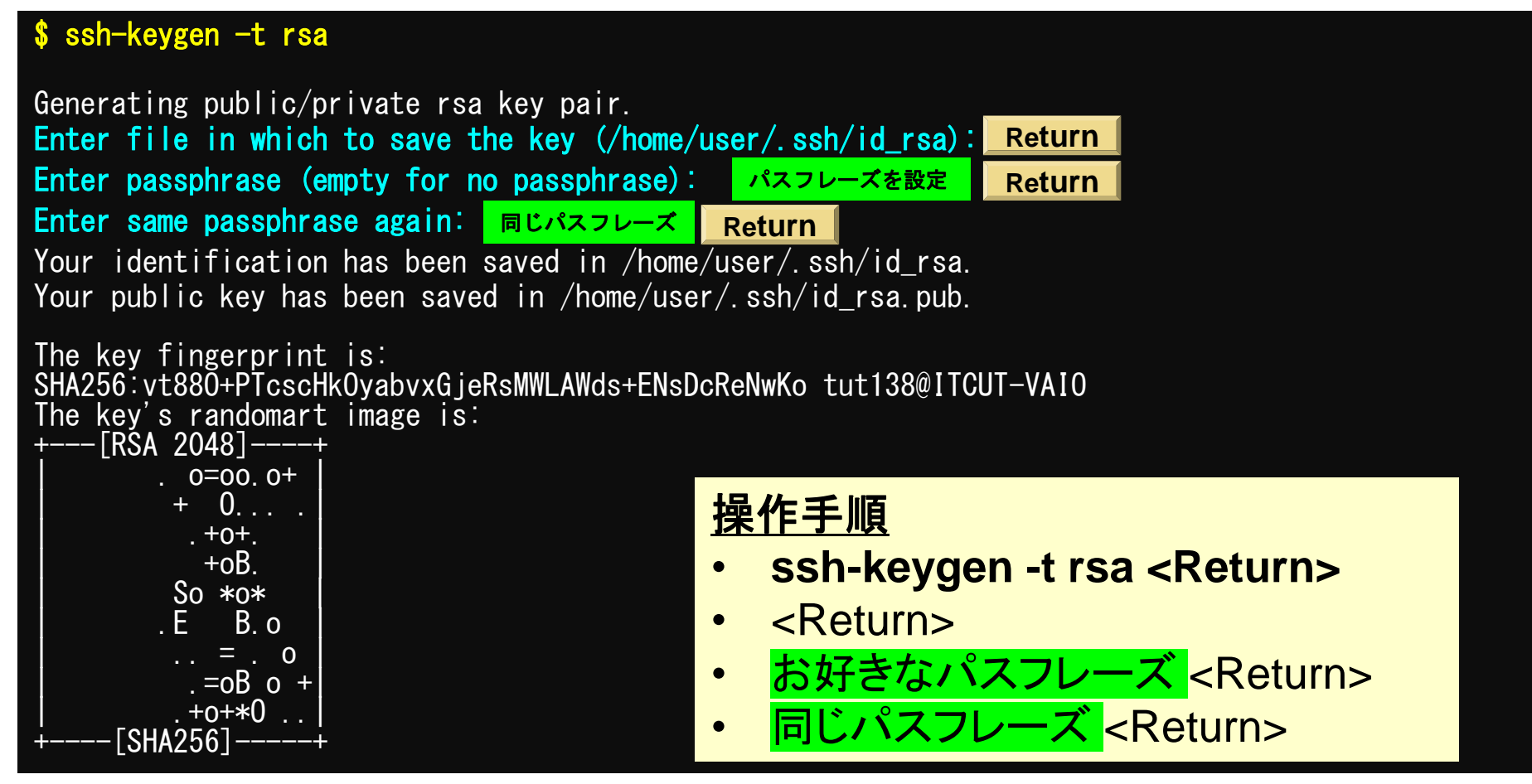

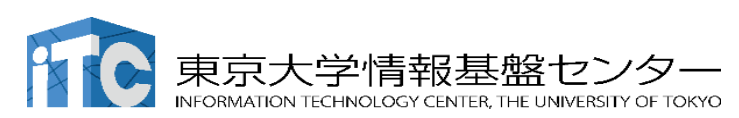

鍵が作成できたはず

### 鍵の作成 (Cygwin, Mac, Linux の方)

#### PC上に秘密鍵、公開鍵があることを確認(2/3)

コマンドの意味がわからない方も、黄色の文字を打って、同じような画面になる確認してください。

| \$ cd . ssh                                                                                                    |                                                                                                    |
|----------------------------------------------------------------------------------------------------|----------------------------------------------------------------------------------------------------|
| \$ ls                                                                                                    |                                                                                                    |
| id_rsa<br>id_rsa.pub                                                                                                    | ⇒秘密鍵(Private Key)<br>⇒公開鍵(Public Key)                                                                                                    |
| \$ cat id_rsa.pub                                                                                                    |                                                                                                    |
| ssh-rsa<br>AAAAB3NzaC1yc2EAAAADAQABAAABAQDa6InmO<br>O9xnI1707HG4yYvOM81+/nIAHy5tAfJIyOdsP<br>vTORefe6zLdRziL/KNmmesSQfR5IsZ/ihsjMg<br>PhkYAnp/j3LY6b8Qfqg0p4WZRenh/HgySWTYIC<br>xLDu+GPeQ4CPvxJcZnqF9gf3 tut138@ITCUT | YYaCrWjQDukjiNEfdW8veUwJyZtEI3oDuOA28eey6pOwbtI7JB<br>zjTgdTBLdgi3cSf5pWEY6U96yaErOEi8Wge1HkXrhcwUjGDVTz<br>FxGaKsHHq/IErCtHIIIf9V/Ds2yj6vkAaWH6asBn+ZsRiRFvwH<br>Gi8x67VzMaUIm9qIKOQFMCaK2rivX1fmbwyWJ/vrWDqiek6YXo<br>F-VAIO |

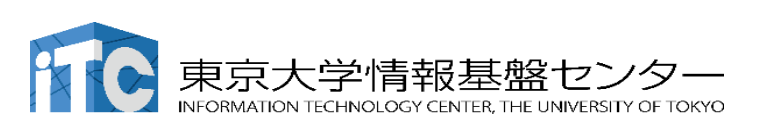

### 鍵の作成 (Cygwin, Mac, Linux)

#### 公開鍵をコピーする(3/3)

#### 通常のカットアンドペーストの手順で「公開鍵」をコピー

| \$ cd .ssh               | 品作毛唇                                                                         |
|--------------------------|------------------------------------------------------------------------------|
| \$ Is                    | <u> 探晋于順</u><br>• cat id_rsa.pub <return></return>                           |
| id_rsa<br>id_rsa.pub     | <ul> <li>"ssh-rsa"にカーソルを合わせ</li> <li>最後の行の"f3"までを選択して「Copy」によって記憶</li> </ul> |
| <b>\$ cat id_rsa.pub</b> | <ul> <li>最後の「tut138@ITCUT-VAIO」まで含んでも良いが、ここに漢字が含まれていると登録に失敗します。</li> </ul>   |
| och-rea                  |                                                                              |

AAAAB3NzaC1yc2EAAAADAQABAAABAQDa6InmOYYaCrWjQDukjiNEfdW8veUwJyZtEI3oDu0A28eey6p0wbtI7JB 09xnI1707HG4yYv0M81+/nIAHy5tAfJIy0dsPzjTgdTBLdgi3cSf5pWEY6U96yaEr0Ei8Wge1HkXrhcwUjGDVTz vT0Refe6zLdRziL/KNmmesSQfR5IsZ/ihsjMgFxGaKsHHq/IErCtHIIIf9V/Ds2yj6vkAaWH6asBn+ZsRiRFvwH PhkYAnp/j3LY6b8Qfqg0p4WZRenh/HgySWTYIGi8x67VzMaUIm9qIK0QFMCaK2rivX1fmbwyWJ/vrWDqiek6YXo xLDu+GPeQ4CPvxJcZnqF9gf3 tut138@ITCUT-VAI0

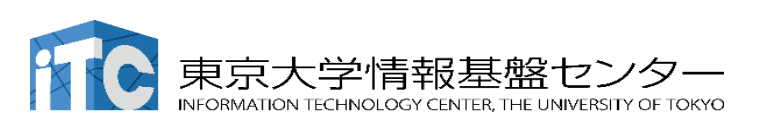

### SSH 公開鍵認証

#### <u>id\_rsa</u>

- Private Key(秘密鍵) : PC上
- ・文字通り「秘密」にしておく
  - 作成した場所からコピー・移動しない、他の人に送らない

#### id\_rsa.pub

- ・Public Key(公開鍵):スパコン上
- ・コピー可能,他の人にe-mailで送ることも可能
- ・もし複数のPCからスパコンにログインする場合は、各PCごとに「公開鍵・秘密鍵」のペアをssh-keygenによって作成
  - ・各スパコンには、複数の公開鍵を登録できます

スパコン上の公開鍵のうちの一つがPC上の「秘密鍵+Passphrase」 とマッチすると確認されるとログインできる

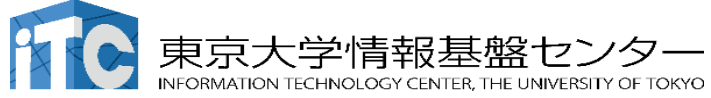

## ①スパコンポータルサイトにログイン

https://obcx-www.cc.u-tokyo.ac.jp/cgi-bin/hpcportal.ja/index.cgi

|                             | Oakbridge-CX 利用支援ポータル                        |  |
|-----------------------------|----------------------------------------------|--|
|                             |                                              |  |
| [ <u>English/Japanese</u> ] |                                              |  |
|                             | ログイン                                         |  |
|                             | ユーザ名とハスワードを入力して「ロクイン」ボタンをクリットでくたさい。<br>ユーザ名: |  |
|                             | ログインリセット                                     |  |
|                             |                                              |  |
|                             |                                              |  |
|                             | ら达付された利用者のちちは行された初                           |  |
|                             | : <u>ID(tUVXYZ) 期パスワード</u>                   |  |
|                             | ・Google Chrome   バージョン 72 以上                 |  |
|                             |                                              |  |
|                             |                                              |  |
|                             |                                              |  |
|                             |                                              |  |
|                             |                                              |  |
|                             |                                              |  |
|                             |                                              |  |
|                             |                                              |  |

②初期パスワードの変更

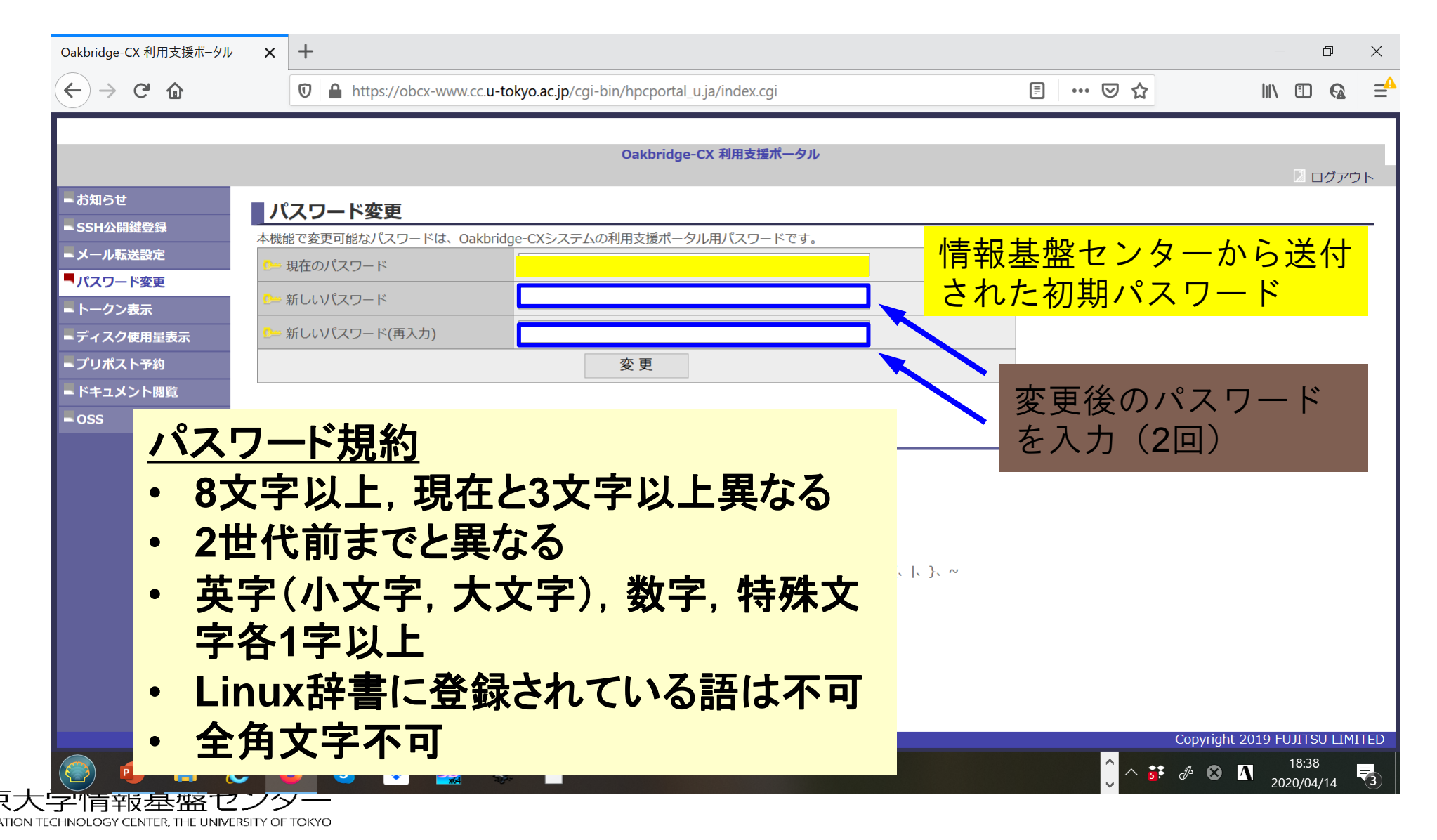

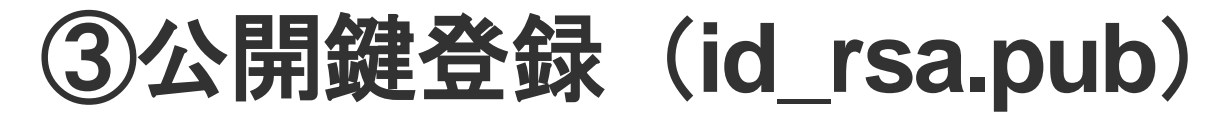

|             |                 | Oakbridge-CX 利用支援ポータル                                            |  |
|-------------|-----------------|------------------------------------------------------------------|--|
|             |                 |                                                                  |  |
| - お知らせ      | SSH公開鍵營         | 録                                                                |  |
| SSH公開鍵登録    | 公開鍵を削除しました      |                                                                  |  |
| = メール転送設定   |                 | ● 直接入力                                                           |  |
| パスワード変更     | 登録方式            | ○ ファイルアップロード                                                     |  |
| ■ トークン表示    |                 |                                                                  |  |
| ■ ディスク使用量表示 | ssh-rsa         |                                                                  |  |
| ■ プリポスト予約   | AAAAB3NzaC1     | yc2EAAAADAQABAAABAQDa6InmOYYaCrWjQDukjiNEfdW8veUwJyZtEI3oDu0     |  |
| ■ ドキュメント閲覧  | A28eey6p0wbt    | I7JB09xnI1707HG4yYvOM81+/nlAHy5tAfJly0dsPzjTgdTBLdgi3cSf5pWEY6U9 |  |
| - OSS       | 6yaEr0Ei8Wge    | 1HkXrhcwUjGDVTzvT0Refe6zLdRziL/KNmmesSQfR5IsZ/ihsjMgFxGaKsHHg    |  |
|             | /IErCtHIIIf9V/L | Ds2yj6vkAaWH6asBn+ZsRikFvWHPhkYAnp/j3LY6b8Qfqg0p4WZRenn          |  |
|             | //rwDaiek6VX    | x = 0                                                            |  |
|             |                 |                                                                  |  |
|             |                 |                                                                  |  |
|             |                 |                                                                  |  |
|             |                 |                                                                  |  |
|             |                 |                                                                  |  |
|             |                 |                                                                  |  |

#### スーパーコンピューター超入門

東京

INFORMATION TECHNOLOGY CENTER, THE UNIVERSITY OF TOKYO

# スパコンには複数の公開鍵を登録できる

|                       |     |             | en une en entre en in (en i bie des en entre la cie d'al la cie   |        |       |                         |
|-----------------------|-----|-------------|-------------------------------------------------------------------|--------|-------|-------------------------|
|                       |     |             | cx-www.cc. <b>u-tokyo.ac.jp</b> /cgi-bin/npcportal_u.ja/index.cgi |        | E V V |                         |
|                       |     |             |                                                                   |        |       |                         |
|                       |     |             | Oakbridge-CX 利用支援ホータル                                             |        |       | 2 ログアウト                 |
| お知らせ                  |     | 山公明碑寄母      |                                                                   |        |       |                         |
| SSH公開鍵登録              | 公開新 | ある時間が正式である。 |                                                                   |        |       |                         |
| - メール転送設定             |     |             | ssh-rsa AAAAB3NzaCJcZngF9gf3                                      | 表示 削除  |       |                         |
| パスワード変更               | 登録  | されている公開鍵    |                                                                   | 表示  削除 |       |                         |
| トークン表示                |     |             | 551115a AAAAD5142aC                                               | 12小 刑称 | J     |                         |
| ディスク使用量表示             |     |             | ● 直接入力                                                            |        |       |                         |
| プリポスト予約               | 登録  | 方式          |                                                                   |        | -     |                         |
| ドキュメント閲覧              |     |             |                                                                   |        |       |                         |
| OSS                   |     |             |                                                                   |        | 7     |                         |
|                       |     |             |                                                                   |        |       |                         |
|                       |     |             |                                                                   |        |       |                         |
|                       |     |             |                                                                   |        |       |                         |
|                       |     |             |                                                                   |        |       |                         |
|                       |     |             |                                                                   |        |       |                         |
|                       |     |             |                                                                   |        |       |                         |
|                       |     |             |                                                                   |        |       |                         |
|                       |     |             |                                                                   |        |       |                         |
|                       |     |             |                                                                   |        |       |                         |
|                       |     |             |                                                                   |        |       |                         |
|                       |     |             |                                                                   |        |       | riaht 2019 FUIITSU I IN |
| ९♡内検索                 |     | すべて強調表示(Δ)  | 大文字/小文字を区別(C) 発音区別符号を区別(I) 単語単位(MA)                               |        | copy  |                         |
|                       |     |             |                                                                   |        |       | 22.26                   |
| 💓 <mark>P </mark> 🔁 🌈 | ) ( | 🄰 🔽 😣       |                                                                   |        |       |                         |
|                       |     |             |                                                                   |        |       | 2020/04/15              |

### ポータルサイトでのマニュアル等閲覧(1/2)

| Oakbridge-CX 利用支援ポータル                                                                                                    | × +                                                                                                    |   |             | - 0 X                          |
|----------------------------------------------------------------------------------------------------|----------------------------------------------------------------------------------------------------|---|-------------|--------------------------------|
| $\leftarrow$ $\rightarrow$ C $rac{1}{2}$                                                                                                    | D https://obcx-www.cc.u-tokyo.ac.jp/cgi-bin/hpcportal_u.ja/index.cgi                                            | Ē | ⊌ ☆         | III\ ⊡ 🚱 ⊒ <sup>4</sup>        |
|                                                                                                    |                                                                                                    |   |             |                                |
|                                                                                                    | Oakbridge-CX 利用支援ポータル                                                                                           |   |             | 2 ログアウト                        |
| ■お知らせ                                                                                                    | ドキュメント閲覧の利用について                                                                                                 |   |             |                                |
| SSH公開鍵登録                                                                                                    |                                                                                                    |   |             |                                |
| ■ メール転送設定                                                                                                    | Oakbridge-CX マニュアルの Web 閲覧サービスを利用するにあたっては、                                                                      |   |             |                                |
| ■ パスワード変更                                                                                                    | 以下の禁止事項を遵守していただきます。                                                                                             |   |             |                                |
| ■ トークン表示<br>■ ディスク使用量表示                                                                                                    | <ul> <li>核兵器又は生物化学兵器及びこれらを運搬するためのミサイル等の大量破壊兵器の開発、設計、製造、保管及び使用等の目的に利用しない。</li> </ul>                             | þ |             |                                |
| コンプリポスト予約                                                                                                    | • スーパーコンピュータの利用が認められた利用者本人のみが利用し、他者には利用させない。                                                                    |   |             |                                |
| ■ドキュメント閲覧                                                                                                    | • 本マニュアルの情報(印刷、コピーしたものを含む)を、利用者以外に開示または提供しない。                                                                   |   |             |                                |
| -035                                                                                                    | <ul> <li>当センターが上記条項の違反、その他不正使用を検知した場合、当センターは利用者の Web 閲覧サービスの利用を直ちに停止することができる。また、利用者はこれに対して一切異議を唱えない。</li> </ul> | P |             |                                |
|                                                                                                    | 上記禁止事項を                                                                                                    |   |             |                                |
|                                                                                                    | 遵守する                                                                                                    |   |             |                                |
|                                                                                                    |                                                                                                    |   |             | Copyright 2019 FUJITSU LIMITED |
| ページ内検索                                                                                                    | ✓ すべて強調表示(A) 大文字/小文字を区別(C) 発音区別符号を区別(I) 単語単位(W)                                                                 |   |             | ×                              |
| 1     1     1     1     1     1     1     1     1     1     1     1     1     1     1     1     1     1     1     1     1     1     1     1     1     1     1     1     1     1     1     1     1     1     1     1     1     1     1     1     1     1     1     1     1     1     1     1     1     1     1     1     1     1     1     1     1     1     1     1     1     1     1     1     1     1     1     1     1     1     1     1     1     1     1     1     1     1     1     1     1     1     1     1     1     1     1     1     1     1     1     1     1     1     1     1     1     1     1     1     1     1     1     1     1     1     1     1     1     1     1     1     1     1     1     1     1     1     1     1     1     1     1     1     1     1     1     1     1     1     1     1     1     1     1     1     1     1     1     1     1     1     1     1     1     1     1     1     1     1     1     1     1     1     1     1     1     1     1     1     1     1     1     1     1     1     1     1     1     1     1     1     1     1     1     1     1     1     1     1     1     1     1     1     1     1     1     1     1     1     1     1     1     1     1     1     1     1     1     1     1     1     1     1     1     1     1     1     1     1     1     1     1     1     1     1     1     1     1     1     1     1     1     1     1     1     1     1     1     1     1     1     1     1     1     1     1     1     1     1     1     1     1     1     1     1     1     1     1     1     1     1     1     1     1     1     1     1     1     1     1     1     1     1     1     1     1     1     1     1     1     1     1     1     1     1     1     1     1     1     1     1     1     1     1     1     1     1     1     1     1     1     1     1     1     1     1     1     1     1     1     1     1     1     1     1     1     1     1     1     1     1     1     1     1     1     1     1     1     1     1     1     1     1     1     1     1     1     1     1     1     1     1     1     1     1     1     1     1     1 | 👏 🕃 😇 🌨 🗎 🔼                                                                                                    |   | <u></u> ^ # | € & ⊗ 🚺 22:37<br>2020/04/15 🖣  |

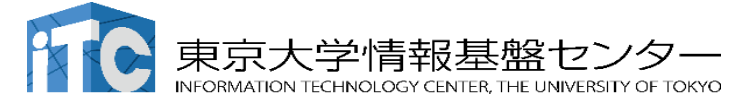

東京大学情報基盤セン

INFORMATION TECHNOLOGY CENTER, THE UNIVERSITY OF TOKYO

'ター

### ポータルサイトでのマニュアル等閲覧(2/2)

| Oakbridge-CX 利用支援ポータル                          | ×          | +                                                                                                    |                | - 0                 | ×    |
|------------------------------------------------|------------|----------------------------------------------------------------------------------------------------|----------------|---------------------|------|
| $\leftarrow$ $\rightarrow$ C $\textcircled{a}$ |            | https://obcx-www.cc.u-tokyo.ac.jp/cgi-bin/hpcportal_u.ja/index.cgi                                       |                | \ 🗉 🔒               | ⊒≜   |
|                                                |            | Op/bridge_CV 利用支援ポークル                                                                                    |                |                     |      |
|                                                |            | Cakbridge-CA TITIS IEA - 570                                                                             |                | 2 ログア               | ウト   |
| ■お知らせ                                          |            | akbridge-CX 利田毛引書                                                                                        |                |                     | ^    |
| ■ SSH公開鍵登録                                     |            |                                                                                                    |                |                     | •    |
| ■メール転送設定                                       | Oak        | ドイエスクド名     言語     最初史初日       pridae-CX システム利用手引書     興日太語     2019/10/01                               |                |                     |      |
| ■ パスワード変更                                      | Oak        |                                                                                                    |                |                     |      |
| ■ トークン表示                                       |            |                                                                                                    |                |                     |      |
| ■ ディスク使用量表示                                    | 制          | ロマニュアル.                                                                                                  |                |                     |      |
| ■プリポスト予約                                       | 404        |                                                                                                    |                |                     | -    |
| 「ドキュメント閲覧                                      | イ          | ッテルParallel Studio XE 2019                                                                               |                |                     |      |
| – oss                                          |            | ドキュメント名言語最新更新日                                                                                           |                |                     |      |
|                                                |            | → トアップガイド □ 日本語 □ 英語 2019/07/01 □ 日本語 □ 英語 2019/07/01 □ 日本語 □ 日本語 □ 400 00000000000000000000000000000000 | -              |                     |      |
|                                                | Fo         | tranコンバイラ19.0 スタートアップガイド                                                                                 | _              |                     |      |
|                                                | CH         | +コンパイラ19.0 スタートアップガイト   日本語   日本語   2019/0//01                                                           |                |                     |      |
|                                                | 1          | ンテルMPIライブラリ 2019                                                                                         |                |                     |      |
|                                                |            | ドキュメント名 言語 最新更新日                                                                                         |                |                     |      |
|                                                |            | 、タートアップガイド 📔 <u>英語</u> 2019/07/01                                                                        |                |                     |      |
|                                                | -          | ンテルMKL 2019                                                                                              |                |                     |      |
|                                                |            | ドキュメント名 言語 最新更新日                                                                                         | 3              |                     |      |
|                                                | -          | (タートアップガイド 回西市 2019/07/0                                                                                 | 01             |                     | ~    |
|                                                |            |                                                                                                    | Copyright 2019 | FUJI ISU LIM        | ITED |
| ページ内検索                                         | $\sim$     | すべて強調表示( <u>A</u> ) 大文字/小文字を区別( <u>C</u> ) 発音区別符号を区別( <u>I</u> ) 単語単位( <u>W</u> )                        |                |                     | ×    |
| 🥘 😐 🛤                                          | <b>e</b> ( | ) S 💀 🚾 🔶 🗋 🔼                                                                                            | 🔶 ^ 👬 🖉 🏹      | 22:37<br>2020/04/15 |      |
|                                                |            |                                                                                                    |                |                     |      |

# スパコンにログイン (Cygwin, Mac, Linux)

\$ ssh tUVXYZ@obcx.cc.u-tokyo.ac.jp Enter passphrase for key '/home/tut138/.ssh/id\_rsa: Yo

Your Passphrase Return

# 1. ssh tUVXYZ@obcx.cc.u-tokyo.ac.jp <Return>

2. 鍵生成時に打ち込んだPassphrase <Return>

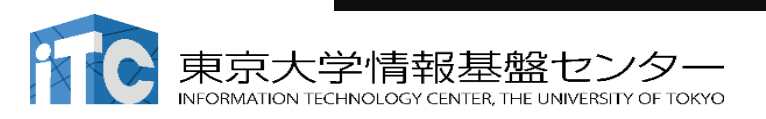

### スパコンにログイン (Cygwin, Mac, Linux)

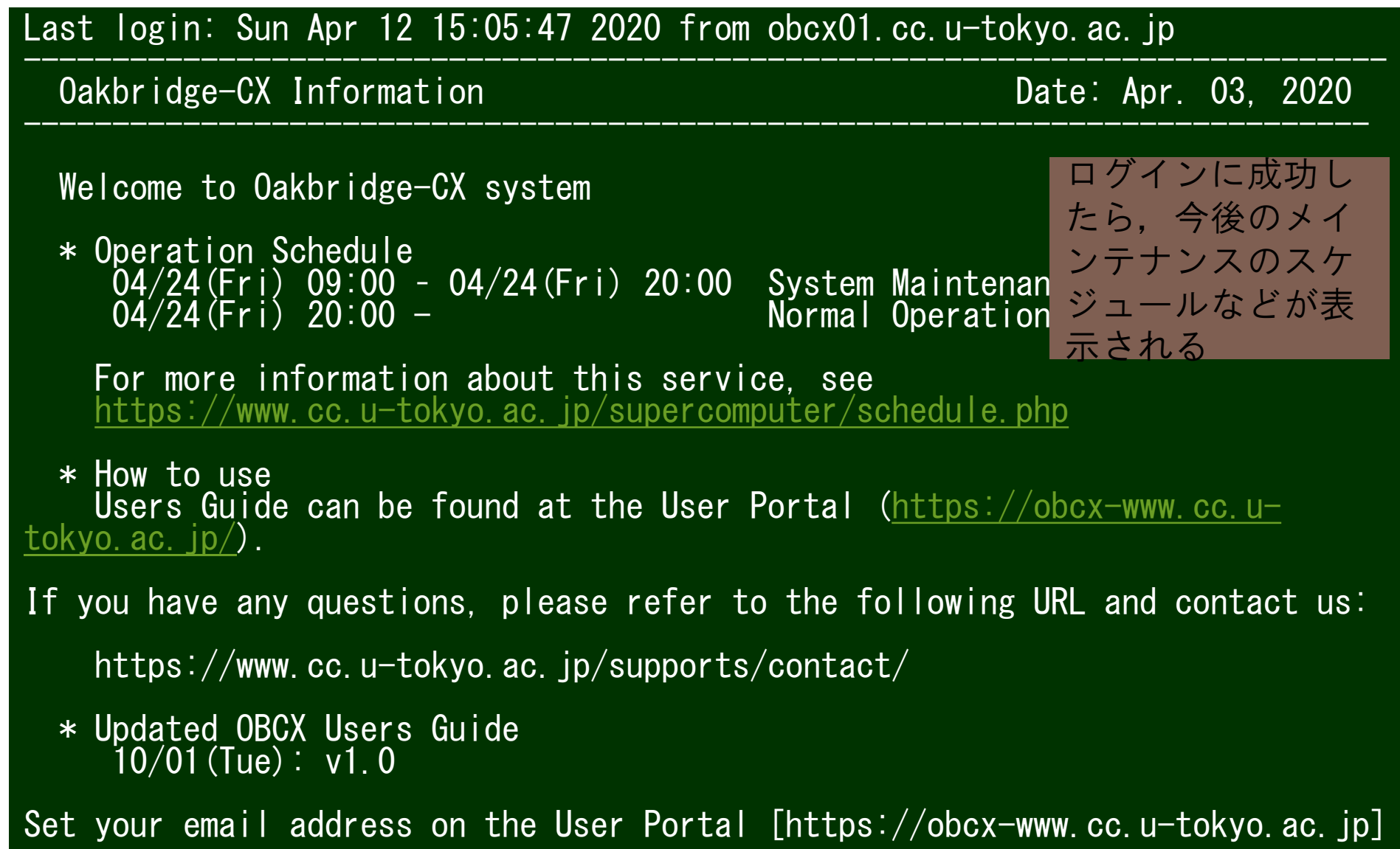

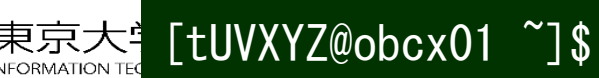